## Directions for printing your textbook list from <u>www.tvccbookstore.com</u>

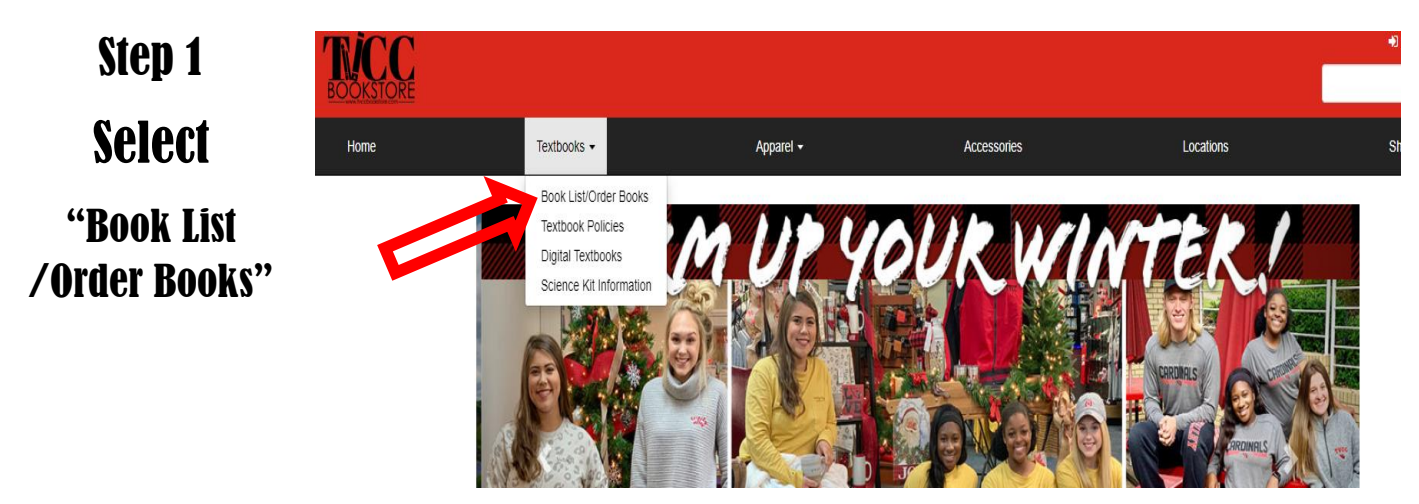

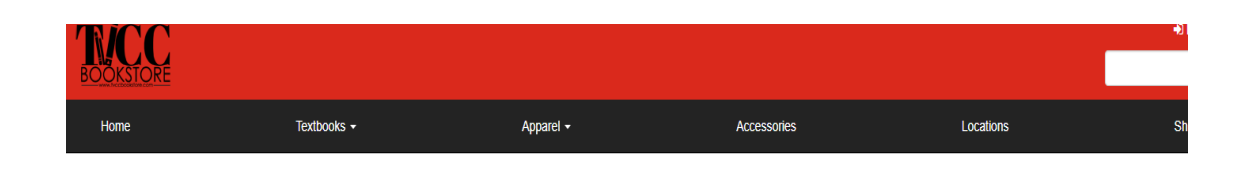

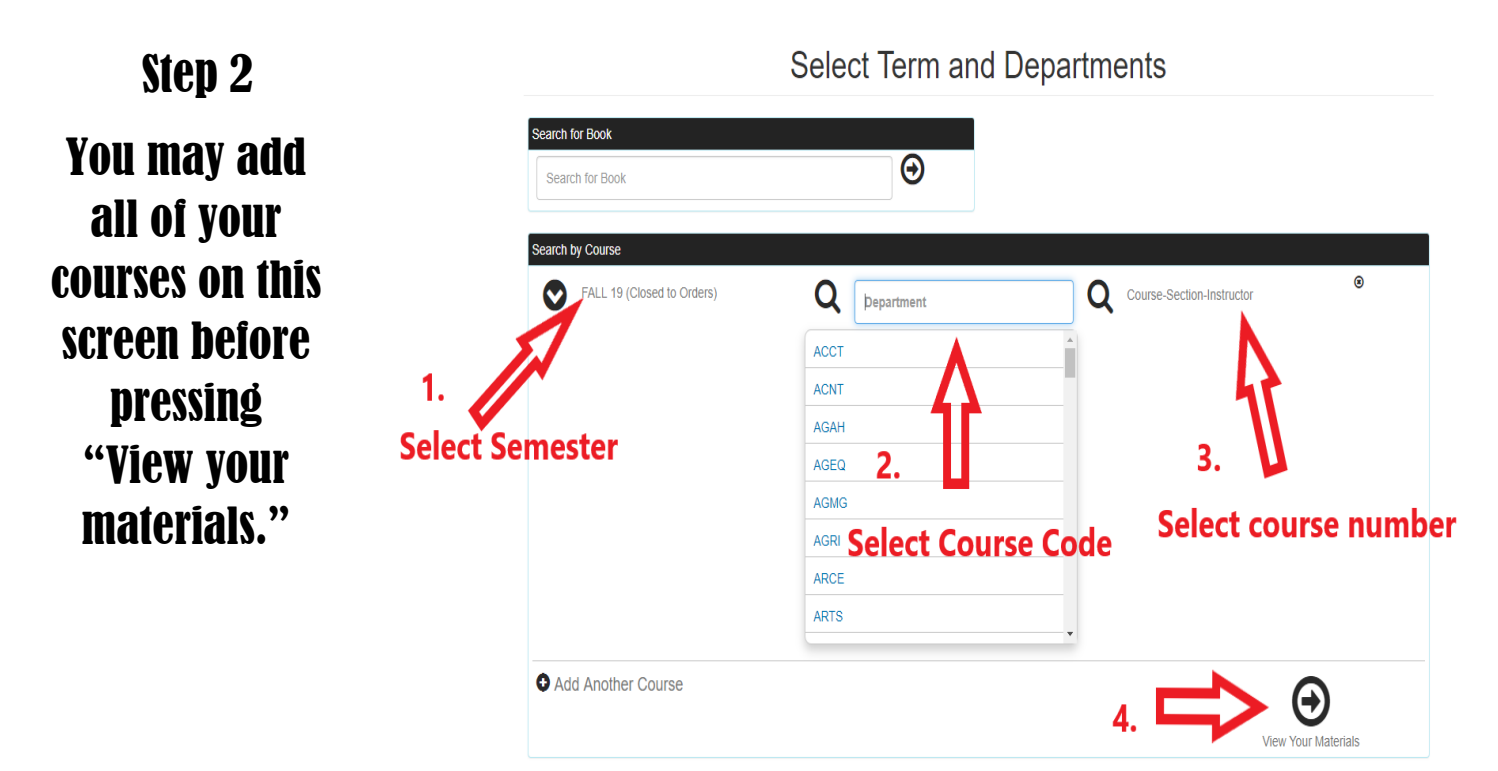

## Step 3

Here you may <u>PRINT</u> your book list or <u>PURCHASE</u> your books online for pick up at any campus or have them shipped to your home!

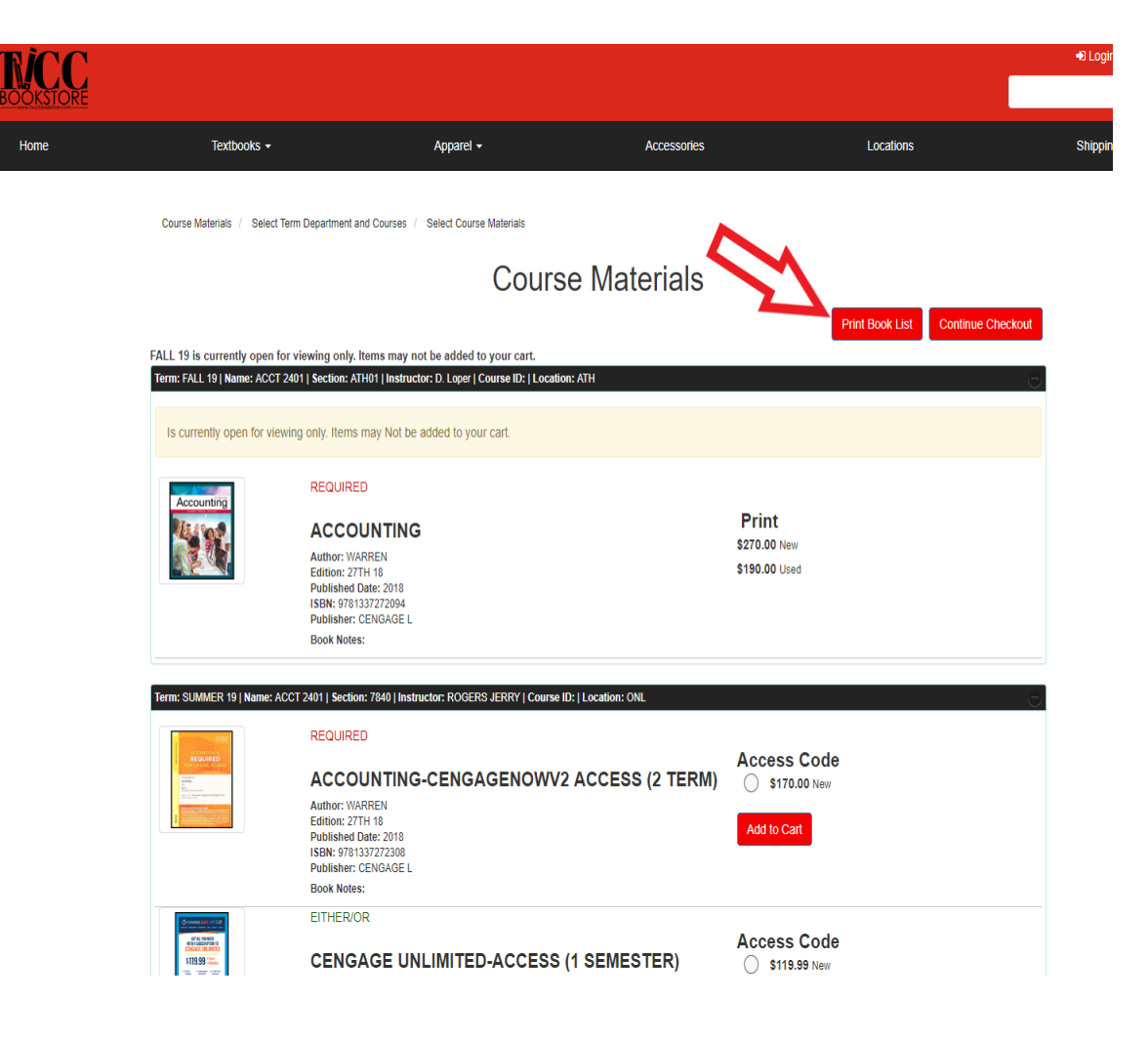